## How to Enter the Score

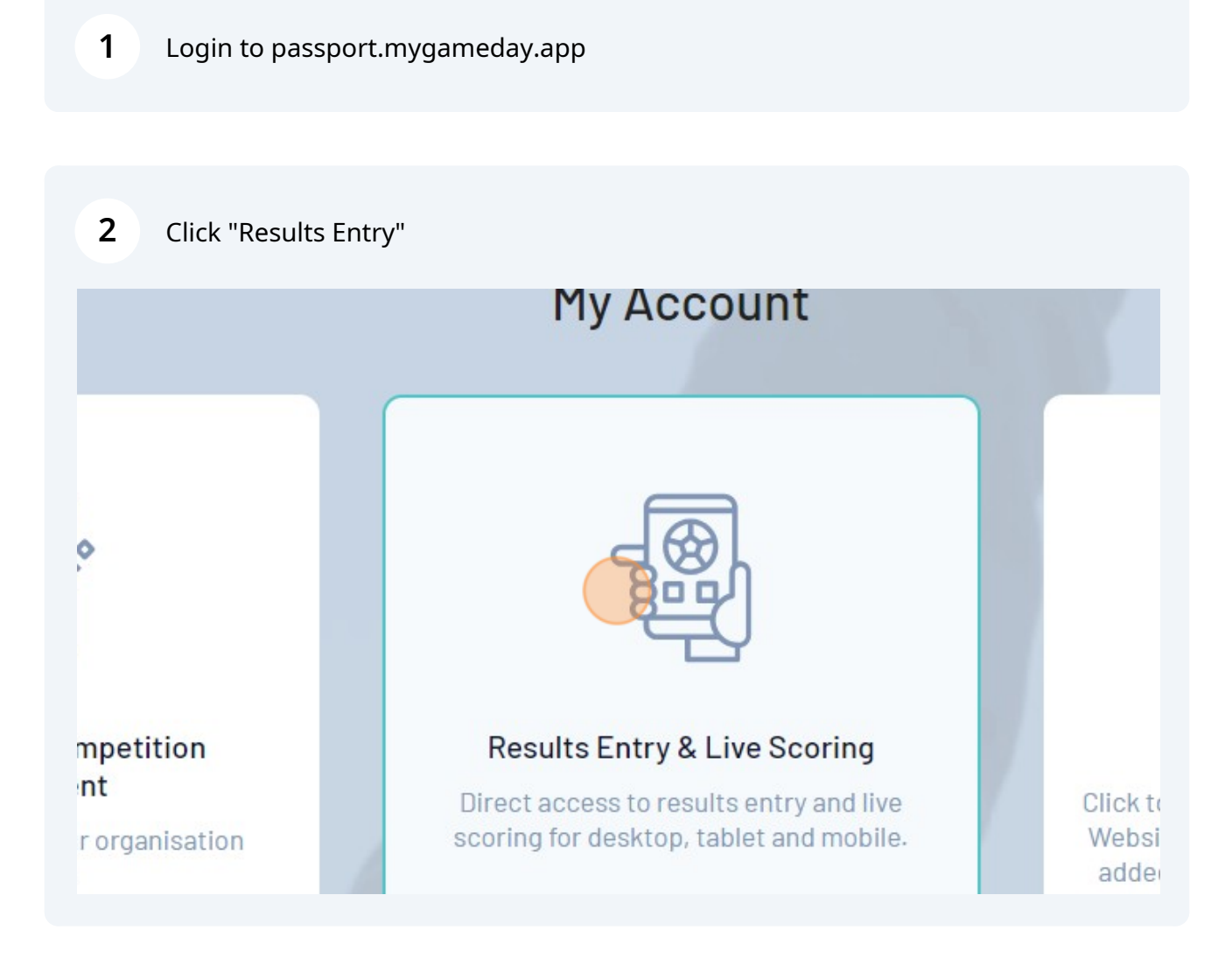

Click your Team Name

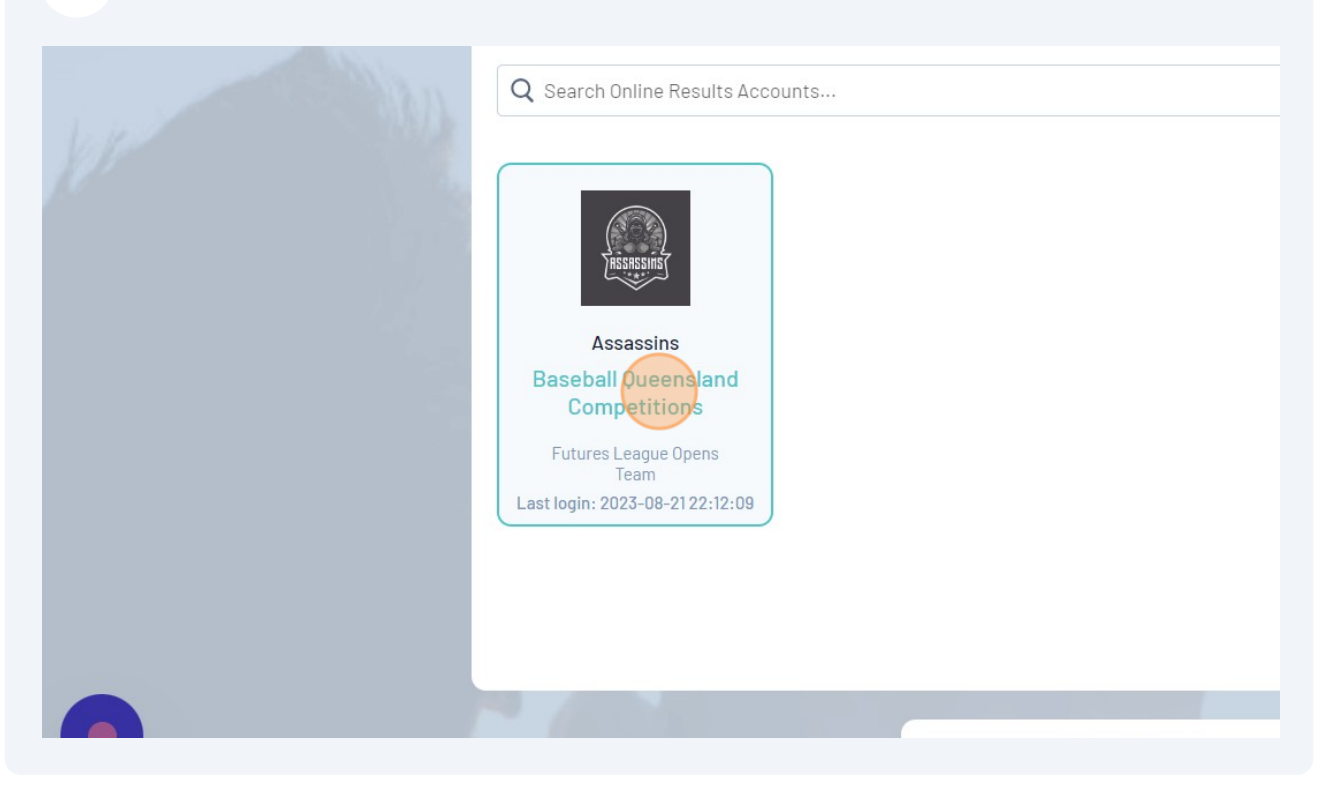

**4** Find the game you want to enter results for and Click "Post Game"

|                                  |        |             |             |    |        |                      |                  |                                |          |         | Filter Matches †† |
|----------------------------------|--------|-------------|-------------|----|--------|----------------------|------------------|--------------------------------|----------|---------|-------------------|
|                                  |        |             |             |    |        |                      |                  |                                |          |         |                   |
| atc                              | h List |             |             |    |        |                      |                  |                                |          |         |                   |
| F                                | esult  | Home Team   | Away Team   | \$ | Result | Competition          | Match Date Time  | <ul> <li>Venue</li> </ul>      |          |         |                   |
| L.                               | 1      | Assassins   | Lumberjacks | w  | 6      | Futures League Opens | 01/08/2023 19:00 | Carina RedSox<br>Baseball Club | Pre Game | At Game | Post Game         |
| L                                | 1      | Jethawks    | Assassins   | w  | 8      | Futures League Opens | 04/08/2023 19:00 | Carina RedSox<br>Baseball Club | Pre Game | At Game | Post Game         |
| w                                | 1      | Lumberjacks | Assassins   | L  | 0      | Futures League Opens | 11/08/2023 19:00 | Carina RedSox<br>Baseball Club | Pre Game | At Game | Post Game         |
| w                                | 6      | Assassins   | Jethawks    | L  | 5      | Futures League Opens | 15/08/2023 19:00 | Carina RedSox<br>Baseball Club | Pre Game | At Game | Post Game         |
|                                  |        | Assassins   | Lumberjacks |    |        | Futures League Opens | 22/08/2023 19:00 | Carina RedSox<br>Baseball Club | Pre Game | At Game | Post Game         |
| w                                | 6      | Jethawks    | Assassins   | L  | 5      | Futures League Opens | 25/08/2023 19:00 | Carina RedSox<br>Baseball Club | Pre Game | At Game | Post Game         |
| howing 6 matches                 |        |             |             |    |        |                      |                  |                                |          |         |                   |
|                                  |        |             |             |    |        |                      |                  |                                |          |         |                   |
| (b) GameDay, All rights reserved |        |             |             |    |        |                      |                  |                                |          |         |                   |

## **5** Enter the runs scored each innings and Click "Save Match Scores"

|                                 |          | 7th Innings   |     |  |  |  |  |  |  |
|---------------------------------|----------|---------------|-----|--|--|--|--|--|--|
|                                 |          | Extra Innings |     |  |  |  |  |  |  |
|                                 | Runs     |               |     |  |  |  |  |  |  |
|                                 | 2 Hits   |               |     |  |  |  |  |  |  |
|                                 | 3 Errors |               |     |  |  |  |  |  |  |
| Lost                            | •        | Results       | Won |  |  |  |  |  |  |
|                                 |          |               |     |  |  |  |  |  |  |
|                                 |          |               |     |  |  |  |  |  |  |
|                                 |          |               |     |  |  |  |  |  |  |
|                                 |          |               |     |  |  |  |  |  |  |
|                                 |          |               |     |  |  |  |  |  |  |
|                                 | A        |               |     |  |  |  |  |  |  |
| əs                              |          |               |     |  |  |  |  |  |  |
|                                 |          |               |     |  |  |  |  |  |  |
| © GameDay. All rights reserved. |          |               |     |  |  |  |  |  |  |
|                                 |          |               |     |  |  |  |  |  |  |
|                                 |          |               |     |  |  |  |  |  |  |
|                                 |          |               |     |  |  |  |  |  |  |